# **Enterprise - How to Reissue Checks**

Last Modified on 01/03/2020 10:01 am CST

In the staffing world, it is inevitable that at some point you will be reissuing checks for an employee. Enterprise will allow for users to quickly access check information and process the reissue for the employee.

A paycheck is found by accessing and searching the check register either from the pay/bill dashboard or employee record as shown below.

Make sure you are using the correct check correction option based on your situation:

| Was the Check Cashed? | Are the Transactions on the<br>Check Correct? | Action to Take: |
|-----------------------|-----------------------------------------------|-----------------|
| No                    | Yes                                           | Reissue         |
| No                    | No                                            | Void            |
| Yes                   | No                                            | Reverse         |

## **Step 1: Find the Check to Reissue**

1. By navigating to pay/bill> check register:

| payroll and invoicing      | Checks Detailed View                                            | 🔍 🗙 🧠 🐂 🖂 search for checks                       |
|----------------------------|-----------------------------------------------------------------|---------------------------------------------------|
| time entry  check register | Drag a column header here to group by that column.              | Accounts AP Bank Account                          |
| check summary              | ID   Num   Check 🕶   Status   Employee   Gross   Adj   Tax      | Net Check Dates                                   |
| staged check summary       | Pakhu Piaku                                                     | Gross: \$0.00 From 11/18/2017 III                 |
| incomplete transactions    | Check ID: 4295031443 Dated 2/21/2018                            | Adj: \$595.71 To 2/21/2018 III                    |
| Invoice register           | StopLost AP Bank Account                                        | Net: (\$595.71)                                   |
| • other                    |                                                                 | Gross: S0.00 Employee Id                          |
|                            | Bobby, Ricky                                                    | Adj: (\$595.71) Employee                          |
|                            | Check ID: 4295031442 Dated 2/21/2018<br>Reissue AP Bank Account | Tax: \$0.00<br>Net: \$505.71 Check Date           |
|                            |                                                                 | Net. 935371                                       |
|                            | Johannsen, Jeremy                                               | Gross: \$160,000.00<br>Adj: \$0.00 Payroll Run ID |
|                            | Check ID: 4295031441 Dated 2/21/2018                            | Tax: \$84,467.11 Check #                          |
|                            | AF Bank Account                                                 | Net: \$75,532.89                                  |
|                            | Packard, Brandon                                                | Gross: \$640.00 Check ID                          |
|                            | Check ID: 4295031440                                            | Adj: 50.00<br>Tax: \$117.68                       |
|                            | AP Bank Account                                                 | Net: \$522.32 Gross                               |
|                            | Dist News                                                       | Gross: \$1,040.00 Net                             |
|                            | 52351 Pint, Nancy<br>Dated 2/19/2018                            | Adj: \$0.00 Employer                              |
|                            | Check ID: 4295031439 AP Bank Account                            | Net: \$763.71                                     |
|                            |                                                                 | Gross: \$120.00 Corrected All checks              |
|                            | 52350 Brell, Dalyce                                             | Adj: \$101.77                                     |
|                            | Check ID: 4295031438 AP Bank Account                            | Tax: 518.23<br>Net: \$0.00 Staged All checks      |

### 2. By a specified employee's record within pay history > check register:

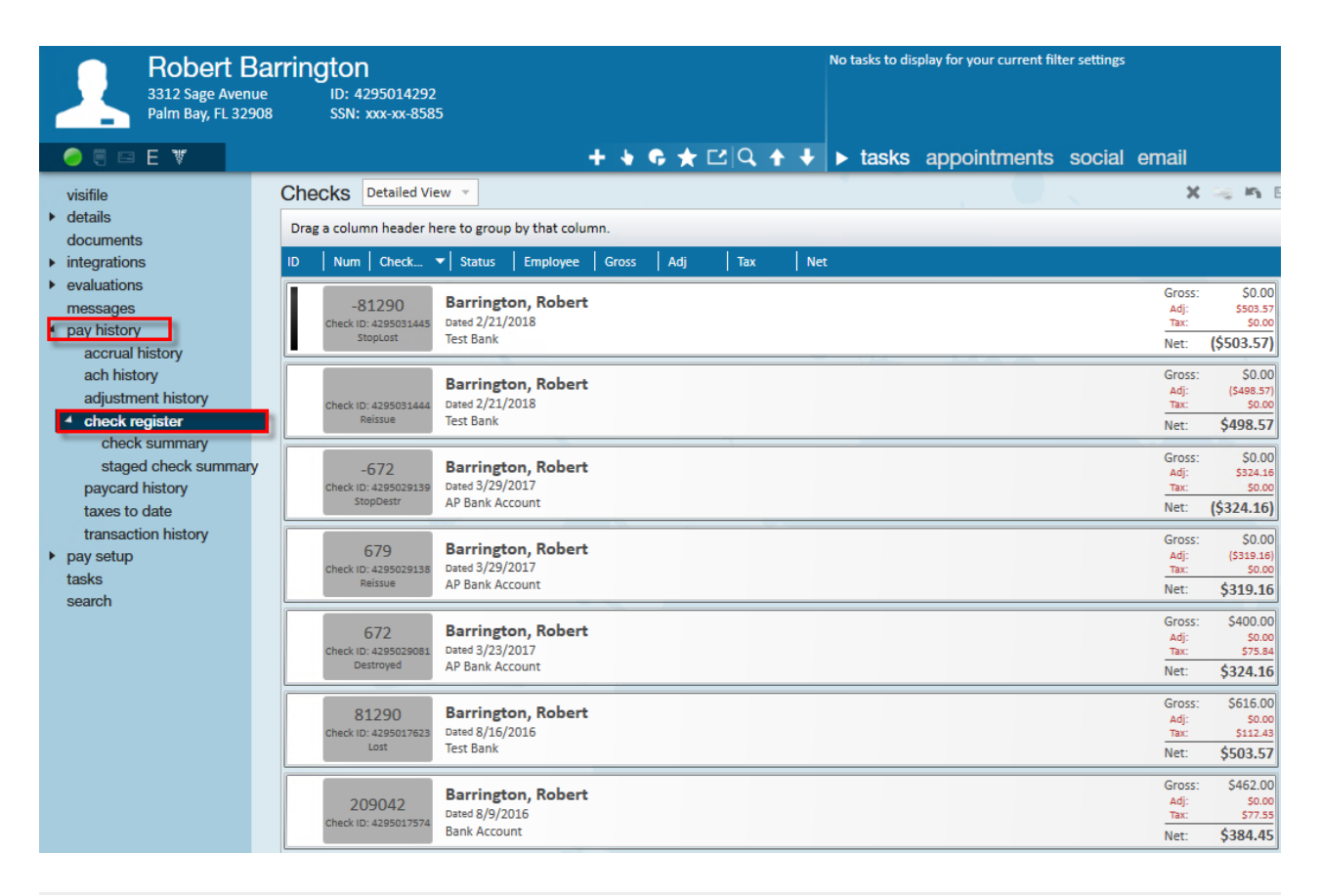

## Step 2: Reissue a Check

#### 1. Locate the Check:

Check dates, numbers, name, payroll run information, etc. can be used as searching criteria to find the transaction needed to be reissued.

Once you have located the check, simply double-click the transaction to view the check summary screen:

| visifile <ul> <li>details</li> <li>documents</li> <li>integrations</li> <li>evaluations</li> <li>messages</li> </ul> | Barrington, Robert<br>Robert Barrington<br>3312 Sage Avenue<br>Palm Bay, FL 32908<br>Wages | rate                  | Tax Marita<br>Tax Exemp<br>Federa<br>Florida<br>units | al Status<br>otions<br>al-Single<br>a - No State V<br>this period | Withholding<br>year to date  |
|----------------------------------------------------------------------------------------------------|--------------------------------------------------------------------------------------------|-----------------------|-------------------------------------------------------|-------------------------------------------------------------------|------------------------------|
| accrual history<br>ach history<br>adjustment history                                                                 | Reg: Regular Hours                                                                         | \$15.40<br>Gross Wage | 30.00<br>s                                            | \$462.00<br><b>\$462.00</b>                                       | \$585.20<br><b>\$585.20</b>  |
| check summary<br>staged check summar<br>paycard history<br>taxes to date<br>transaction history                      | Federal Tax<br>Employee Portion Social Security tax<br>Employee Portion Medicare tax       | Net Pay               |                                                       | \$42.21<br>\$28.64<br>\$6.70<br><b>\$384.45</b>                   | \$42.41<br>\$36.28<br>\$8.49 |

2. Select the Reissue Option:

The Reissue Option button is found:

1. By expand the actions menu (1.) and select 'Reissue Check' (2.):

| Robert Barring<br>3312 Sage Avenue<br>Palm Bay, FL 32908 | ub: 4295014292<br>SSN: xxx-xx-8585<br>1.<br>+ ► ► ► ► ► ► ► ► ► ► ► ► ► ► ► ► ► ► ► |
|----------------------------------------------------------|-------------------------------------------------------------------------------------|
| Add Employee Wages                                       | 2. 🗙 Void or Reverse Check 🛁 Reprint Check                                          |
| Add to Hotlist                                           | 🚐 Reissue Check                                                                     |
| L Assign Additional HRCenter Pages                       |                                                                                     |
| L Assign HRCenter Workflow                               |                                                                                     |
| 🚛 Copy Employee to Contact                               |                                                                                     |
| Create and Export a resume                               |                                                                                     |
| 🏨 Create Worker Comp Claim                               |                                                                                     |

OR

2. By selecting the Reissue icon in the upper right

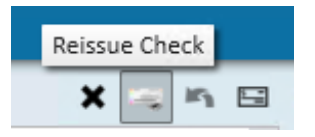

3. Enter the Reissue Reason (& Fee):

This will open the 'reissue-verify checks' window where you have the ability to pick a check date for the check reissue (1.). By default, today's date will be used but can be changed if necessary

You may also choose to add a reissue fee to the check if desired (2.), and select from the reason drop-down as to why the reissue is occurring (3.):

| 🔲 reissue -                       | verify check                              | (S                 |                                    |        | ⑦ _ ×  |
|-----------------------------------|-------------------------------------------|--------------------|------------------------------------|--------|--------|
| Verify Checks     Payroll Summary | Verify checks<br>Please verify the checks | to be reissued.    |                                    |        |        |
| Print Checks                      | Select Check Date                         |                    | 2/21/2018                          |        |        |
|                                   | Drag a column header                      | r here to group by | that column. 3.                    |        |        |
|                                   | Num Employee                              | Net                | Fee   Reason                       | EPay   |        |
|                                   | 81290 Barrington, Ro                      | bert \$5           | 03.57                              |        |        |
|                                   |                                           | Action             | Description                        |        |        |
|                                   |                                           | StaleDate          | Original paycheck was never cashed |        |        |
|                                   |                                           | StopDestr          | Original paycheck was destroyed    |        |        |
|                                   | . /                                       | StopLost           | Original paycheck was lost         |        |        |
|                                   | 1 1 1                                     | StopStolen         | Original paycheck was stolen       |        |        |
|                                   | and the second                            |                    |                                    |        |        |
|                                   |                                           |                    |                                    | *      |        |
|                                   | 2.2                                       | 7                  |                                    | Cancel | Next > |

\*Note\* Reissues do not affect taxes, therefore a select check date is allowed.

\*Note\* Reissue fees will need to be setup by TempWorks, if applicable. TempWorks Support can work with you on this. Once the information is entered, select 'Next.' In the following example, Robert's check will include a reissue fee:

| Verify Checks<br>Payroll Summary | Verify<br>Please ve | Checks<br>erify the checks to be | reissued.          |           |          |      |          |  |
|----------------------------------|---------------------|----------------------------------|--------------------|-----------|----------|------|----------|--|
| Print Checks                     | Select Cł           | heck Date                        |                    | 2/21/2018 |          |      | <b>=</b> |  |
|                                  | Drag a              | column header here t             | o group by that co | olumn.    |          |      |          |  |
|                                  | Num                 | Employee                         | Net                | Fee       | Reason   | EPay |          |  |
|                                  | 81290               | Barrington, Robert               | \$503.57           | ×         | StopLost | -    | 1.00     |  |
|                                  |                     |                                  |                    |           |          |      |          |  |

4. Select Your Print Options:

Within the 'reissue-payroll summary,' verify the starting check number and verify if this is a live check (1.) or select the 'EPay check numbers only' (2.) if it will be a direct deposit. Reissues will populate a new check number:

| reissue -                                          | - pavroll summarv                                                                                                    | 𝒴 – ×                                                                                                    |
|----------------------------------------------------|----------------------------------------------------------------------------------------------------|----------------------------------------------------------------------------------------------------|
| Verify Checks<br>• Payroll Summary<br>Print Checks | payroll summary         Please verify the information below.         Check numbering       1.         Starting Check Number       2.         Starting EPay Check Number       98804         Check run summary         Bank Account       Test Bank         Checks       1         Epays       0 | <ul> <li>Number and mark checks as printed (No checks will be printed)</li> <li>Use EPay check numbers only</li> <li>Payroll Run Type</li> <li>Weekend Date 2/18/2018</li> <li>Payroll Run ID 18026</li> </ul> |
|                                                    | N 12 4                                                                                                    | Cancel Next >                                                                                                    |

\*Note\* If you are reissuing an e-pay check because the bank returned it, then you will have an additional option labeled "Issue as live check". When you check this box than it will print out a live check instead of attempting the e-pay account again.

| payroll summary<br>Please verify the information bel | ow.   |                                   |
|------------------------------------------------------|-------|-----------------------------------|
| check numbering                                      |       |                                   |
| Starting Check Number                                | 3498  | Number and mark checks as printed |
| Starting EPay Check Number                           | 23493 | Use EPay check numbers only       |
|                                                      |       | Issue as live check               |

#### 5. Print Check

Select 'Next.' This will bring you to the final step to print the check.

Once this is complete, users may navigate to the check register to review the new check

status, check number, and total. In the below example we can see Robert's new check with the reissue fee deducted from the original total.

| Barrington, Robert<br>Robert Barrington<br>3312 Sage Avenue<br>Palm Bay, FL 32908 | Tax Marital Status<br>Tax Exemptions | Check Num<br>Check ID   |
|-----------------------------------------------------------------------------------|--------------------------------------|-------------------------|
| Wages                                                                             | rate units this period year to date  | Well Fargo<br>Test Bank |
|                                                                                   | Gross Wages \$0.00 \$1,201.20        | 200000835               |
| Taxes                                                                             |                                      | Accruals                |
| Adjustments                                                                       |                                      | Other Ben               |
| AdvanceBnk<br>ReissueFee                                                          | (\$503.57) \$0.00<br>\$5.00 \$5.00   |                         |
|                                                                                   | Net Pay \$498.57                     |                         |

## **Related Articles**